Malzeme Detay Listesi, Logo'da tanımlanan malzeme bilgilerine hızlı ve kolay erişim sağlayan bir listeleme uygulamasıdır.

Malzeme resmi, detay bilgileri, depo miktarları, satış ve satınalma fiyatları, malzeme hareketleri tek ekranda izlenebilir. Özellikle müşterinin ürünü tarif ederek almak istediği ve ürün görselinin önemli olduğu durumlarda, satıcıya büyük kolaylık sağlar. Satış temsilcisi tek ekranda ürünün bütün fiyatlarına, depolarındaki stok durumlarına ulaşabilir ve müşterisi ile etkileşimli olarak konuşarak, ürün resmi üzerinden doğru ürüne daha çabuk karar verebilir.

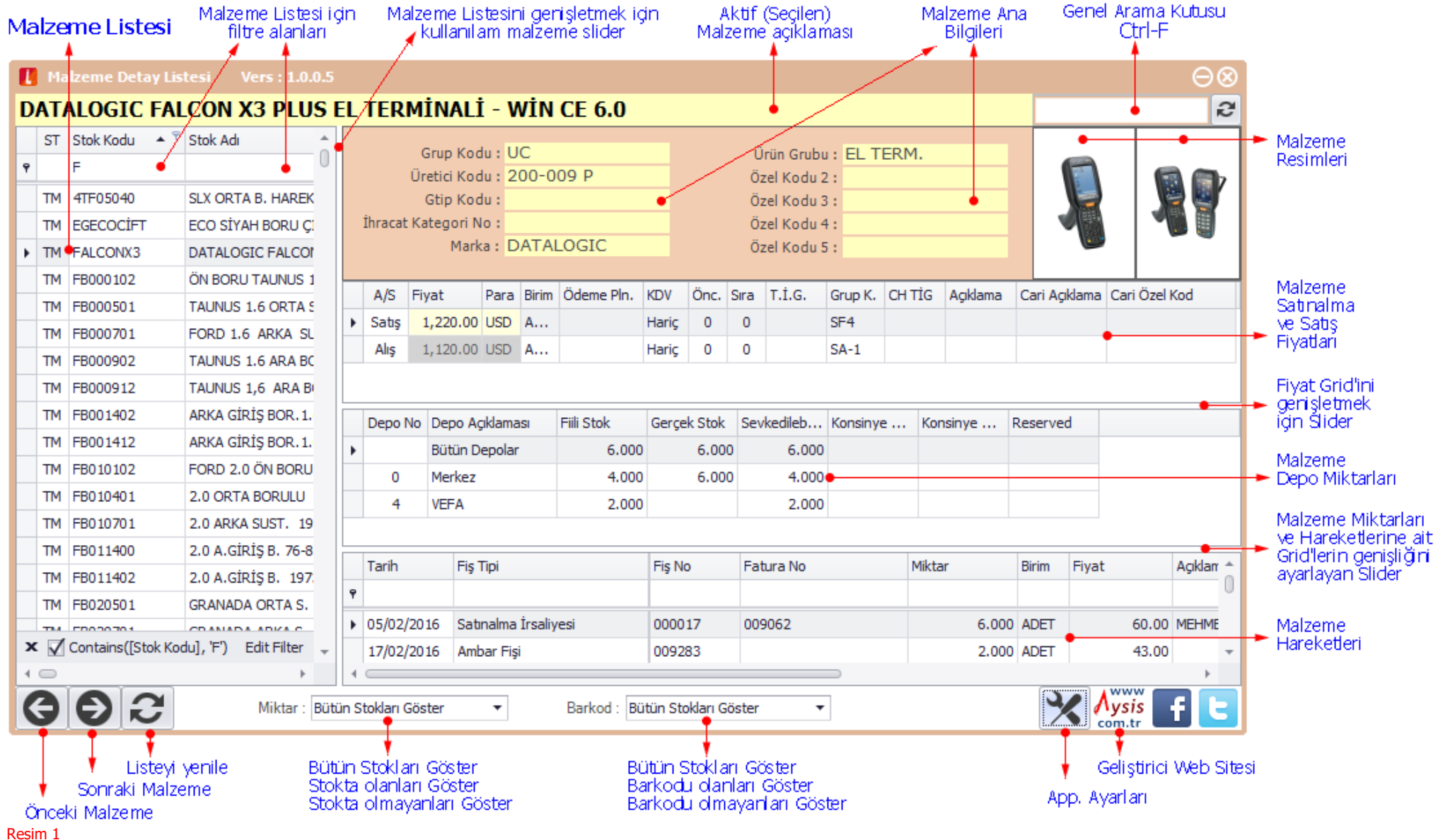

Malzeme resimine tıklandığında, malzeme resmi farklı bir büyüklükte gösterilir. Malzeme resmi için küçük, orta ve büyük olmak üzere 3 farklı büyüklük söz konusudur. Malzeme resmine her tıklandığıda, bir sonraki resim büyüklüğüne geçiş yapılır ve büyük boy'dan tekrar küçük boy'a dönüş yapılır.

| 🚺 Malzeme Detay Listesi 🛛 Ve     | ers : 1.0.0.5 |                          |                      |              |               |              |           |               |           |              | $\Theta \otimes$ | 👖 Malzeme Detay L     | istesi Vers : 1.0.0.5    |                          |              |                        |              |               |             |            |            |               |                 | $\Theta \otimes$ |
|----------------------------------|---------------|--------------------------|----------------------|--------------|---------------|--------------|-----------|---------------|-----------|--------------|------------------|-----------------------|--------------------------|--------------------------|--------------|------------------------|--------------|---------------|-------------|------------|------------|---------------|-----------------|------------------|
| DATALOGIC FALCON X               | 3 PLUS E      | L TERM                   | 1İNALİ - WİN         | I CE 6.0     |               |              |           |               |           |              | æ                | DATALOGIC FA          | LCON X3 PLUS             | EL TERM                  | IİNALİ       | - WİN C                | E 6.0        |               |             |            |            |               |                 | 2                |
| ST Stok Kodu 🔺 🎙 Stok Adı        | î             |                          | Grup Kodu : UC       |              |               |              |           |               |           |              |                  | ST Stok Kodu 🔺<br>9 F | Stok Adi                 |                          |              |                        |              |               |             |            |            |               |                 |                  |
| 9 F                              |               | Ŭ                        | retici Kodu : 200-0  | 009 P        |               | -            |           |               | 6711 Mar  |              |                  | TM 4TF05040           | SLX ORTA B. HAREK        |                          |              |                        |              |               |             |            |            |               |                 |                  |
| TM 4TF05040 SLX ORTA             | B. HAREK      |                          | Gtip Kodu :          |              |               | 1.4          |           |               |           |              | 7                | TM EGECOCIFT          | ECO SİYAH BORU Ç.        |                          |              |                        |              |               |             |            |            |               |                 |                  |
| TM EGECOCIFT ECO SIYAH           | I BORU Çİ     | İhracat K                | (ategori No :        |              |               | E.           |           |               |           |              | ·                | TM FALCONX3           | DATALOGIC FALCO          |                          |              |                        |              |               |             | 2 °        |            | 1             | 7               |                  |
| TM FALCONX3 DATALOGI             | C FALCO       |                          | Marka : DATA         | LOGIC        |               |              |           |               | 1         |              |                  | TM FB000102           | ÖN BORU TAUNUS 1         |                          | 5            |                        |              |               |             | 0 = =      |            | 9-0           |                 |                  |
| TM EB000102 ÖN BOPU              |               | 1                        | Ürün Grubu : EL TE   | RM.          |               |              |           | -             |           | 3-2          |                  | TM FB000501           | TAUNUS 1.6 ORTA 5        |                          | Houli        | Contract of the second |              |               |             |            |            | 0             | ľ               |                  |
| The FR000501 TAURUS 1            | CODTAC        | Ċ                        | Özel Kodu 2 :        |              |               |              |           |               |           |              |                  | TM FB000701           | FORD 1.6 ARKA SL         |                          |              | A CONTRACTOR           |              |               |             | 6 DICUDIC  | / U        | -             |                 |                  |
| TM FB000501 TAUNUS 1             | 6 ORTAS       | Ċ                        | Özel Kodu 3 :        |              |               |              | 8         |               |           |              |                  | TM FB000902           | TAUNUS 1.6 ARA BC        |                          | 18           | Sector Sec             |              |               |             |            |            | PARLADOK      | /               |                  |
| TM FB000701 FORD 1.6             | ARKA SL       | Ċ                        | Özel Kodu 4 :        |              |               |              |           |               |           |              |                  | TM FB000912           | TAUNUS 1,6 ARA B         | 1                        |              |                        |              |               |             |            |            | - and         |                 |                  |
| TM FB000902 TAUNUS 1             | 6 ARA BC      | Ċ                        | Özel Kodu 5 :        |              |               |              |           |               |           |              |                  | TM FB001402           | ARKA GİRİŞ BOR. 1.       |                          |              | ERBER.                 |              |               |             |            | <b>a</b>   |               |                 |                  |
| TM FB000912 TAUNUS 1             | 6 ARA B       | A /C                     | Turch Deve Divise    | ödene Die    | KDV Öre       | Com T t C    | Coursel   | UTIC Adda     | Cari A    | dilana Cario | Örel Kerd        | TM FB001412           | ARKA GIRIŞ BOR. 1.       |                          |              |                        |              |               |             |            |            |               |                 |                  |
| TM FB001402 ARKA GIRI            | ŞBOR.1.       | A/S r                    | iyat Para birin      | n Odeme Pin. | KDV Onc       | Sira 1.1.G.  | Grup K. C | H IIG Açıklar | na Cari A | jkiama Carr  | Ozel Kod         | TM FB010102           | FORD 2.0 ON BORU         |                          |              |                        |              |               |             |            |            | 33322         |                 |                  |
| TM FB001412 ARKA GİRİ            | Ş BOR. 1.     | <ul> <li>Satş</li> </ul> | 1,220.00 USD A       |              | Hariç 0       | 0            | SF4       |               |           |              |                  | TM FB010401           | 2.0 ORTA BORULU          |                          |              |                        |              |               |             |            |            |               |                 |                  |
| TM EB010102 EORD 2.0             | ÖN BORU       | Alış                     | 1,120.00 USD A       |              | Hariç 0       | 0            | SA-1      |               |           |              |                  | TM FB010701           | 2.0 ARKA SUS1. 19        |                          |              |                        |              |               |             |            |            |               |                 |                  |
| TM EB010401 2.0 OPTA             | ROPULLI       | Depo No                  | Depo Aciklamasi      | Fiili Stok   | Gercek Sto    | k Sevkedileb | Konsinve  | Konsinve .    | . Reserve | ed           |                  | TM FB011402           | 2.0 A GIRIS B 197        |                          |              |                        |              |               |             |            |            |               |                 |                  |
| The EB010701 2.0 OKTA            | SUCT 10       |                          | Bütün Depolar        | 6.000        | 6.0           | 00 6.0       | 00        |               |           |              | 0                | TM FB020501           | GRANADA ORTA S.          |                          | Crup Kodu    |                        |              |               | 0-0-0-0     |            |            |               |                 |                  |
| TM PB010701 2.0 ARKA             | 5051, 19      |                          | Medica               | 4.000        | 6.0           | 00 4.0       | 00        |               |           |              | 0                | TM FB020701           | GRANADA ARKA S.          | Ü                        | Iretici Kodu | : 200-009              | P            |               | Özel Kodi   | 12:        | *I>        |               |                 |                  |
| TM FB011400 2.0 A.GIRI           | ŞB. 76-8      | 0                        | Merkez               | 4.000        | 0.0           | 4.0          |           |               |           |              |                  | TM FB030154           | FİESTA 1.25 /1.4 i K     |                          | Gtip Kodu    | :                      |              |               | Özel Kodı   | 13:        |            |               |                 |                  |
| TM FB011402 2.0 A.GİRİ           | ŞB. 197       | 4                        | VEFA                 | 2.000        |               | 2.0          | 00        |               |           |              | *                | TM FB030155           | FIESTA 1.25 /1.41 F      | İhracat K                | ategori No   | :                      |              |               | Özel Kodı   | 4:         |            |               |                 |                  |
| TM FB020501 GRANADA              | ORTA S.       | Tarih                    | Fiş Tipi             |              | Fiş No        | Fatura No    |           | Miktar        | Birim     | Fiyat        | Açıklarr 🔶       | TM FB030401           | FIESTA 1.25 O.B. 1       |                          | Marka        | : DATALO               | GIC          |               | Özel Kodı   | 15:        |            |               |                 |                  |
| ThA 50000001 CDANADA             | ADIZA C       | ۹                        |                      |              |               |              |           |               |           |              | U                | TM FB030421           | FIESTA 1.1 O.B 199       | A/S F                    | iyat P       | ara Birim Ö            | deme Pln. K  | DV Önc.       | Sıra T.İ.G. | Grup K. CH | TİG Açıkla | ama Cari Açık | klama Cari Öz   | rel Kod          |
| × ✓ Contains([Stok Kodu], 'F') E | dit Filter 🚽  | n5/02/2                  | 016 Satinalma İrsali | ivesi        | 000017        | 009062       |           | 6             |           | 6            | 0 00 MEHME *     | × ✓ Contains([Stok K  | odul. 'F') Edit Filter - | <ul> <li>Satş</li> </ul> | 1,220.00 U   | ISD A                  | н            | ariç 0        | 0           | SF4        |            |               |                 |                  |
| 10                               |               | 4                        |                      |              |               |              |           |               |           |              | +                | 4 0                   |                          | Alış                     | 1,120.00 U   | ISD A                  | н            | ariç 0        | 0           | SA-1       |            |               |                 |                  |
|                                  | Miktar : Bütü | n Stokları Gö            | ister 🔻              | Barkod : Bü  | itün Stokları | Göster       | •         |               | 2         |              | fĿ               | 602                   | Miktar : Büt             | ün Stokları Gö           | ster         | • B                    | arkod : Bütü | in Stokları G | ister       | -          |            | X             | Aysis<br>com.tr | fE               |
| Resim 2                          |               |                          |                      |              |               |              |           |               |           |              |                  |                       |                          |                          |              |                        |              |               |             |            |            |               |                 |                  |

Genel arama kutusuna yazılan bir ifade; Malzeme kodu, Malzeme açıklaması, Malzeme ana bilgileri ve malzeme barkod tanımları arasında aranır. Bunun yanında filtre alanlarına yazılan ifadeler, ilgili alan (Malzeme kodu, malzeme adı, vb.) bazında aranır.

Ekrandaki bütün gridler kişiselleştirilebilmektedir. İstenmeyen kolonların grid'den çıkarılabilmesi, kolon sıralamasının değiştirilebilmesi, grid'de olmayan kolonların grid'e eklenebilmesi, sürükle bırak yöntemi ile yapılabilmektedir. *(Ör. Resim 3'te, Grup Kodu, Barkod ile Birim kolonları arasına sürükle bırak yöntemiyle taşınmaktadır.)* Grid'de olmayan kolonların, Grid'e eklenmesi, kolon başlığına sağ tıklanarak seçilen <u>Column Choser</u> ile ekrana getirilen, Grid'de olmayan kolonların grid'e sürüklenip bırakılması ile yapılır.

Ekrandaki Grid'lerin büyüklükleri, Gridler arasındaki slider'lar yardımıyla değiştirilebilmektedir. (*Resim 3'te, Malzeme Listesi Grid'inin büyüklüğünün, malzeme slider'i yardımı ile değiştirildiğini görebilirsiniz.*)

| U Malzeme Detay Listesi Vers : 1.0.0.5             |    |              |            |                      |                    |            |       |                   |              |           |              |              |          | 98     |          |
|----------------------------------------------------|----|--------------|------------|----------------------|--------------------|------------|-------|-------------------|--------------|-----------|--------------|--------------|----------|--------|----------|
| DATALOGIC FALCON X3 PLUS EL TERMINALI - WIN CE 6.0 |    |              |            |                      |                    |            |       |                   |              |           |              |              |          |        | З        |
|                                                    | ST | Stok Kodu    | <b>*</b> 7 | Stok Adı             | Açıklama           | Barkod     | Birim | Grup Kodu 🔍       | Üretici Kodu | Gtip Kodu | İhracat Kate | Yetki Kodu 🔺 |          |        |          |
| ٩                                                  |    | F            |            |                      |                    |            | Ŷ.    |                   |              |           |              | U            |          | 6      | <b>.</b> |
|                                                    | тм | 4TF05040     |            | SLX ORTA B. HAREKE   |                    | 4TF05040   | ADET  |                   |              |           |              |              |          |        |          |
|                                                    | тм | EGECOCIFT    |            | ECO SİYAH BORU Çİ    |                    |            | ADET  | UC                |              |           |              |              | "        | 1.     |          |
| Þ                                                  | тм | FALCONX3     |            | DATALOGIC FALCON     |                    | EG200009 P | ADET  | UC                | 200-009 P    |           |              | SADASD       |          |        |          |
|                                                    | тм | FB000102     |            | ÖN BORU TAUNUS 1     |                    | FB000102   | ADET  | ÖNBR              |              |           |              |              | ŀ        | A/S    | E Å      |
|                                                    | тм | FB000501     |            | TAUNUS 1.6 ORTA S    |                    | FB000501   | ADET  | OS                |              |           |              |              |          | Satis  | Ľ        |
|                                                    | тм | FB000701     |            | FORD 1.6 ARKA SU     |                    | FB000701   | ADET  | AS                |              |           |              |              | E        | - Judg | -        |
|                                                    | тм | FB000902     |            | TAUNUS 1.6 ARA BO    |                    | FB000902   | ADET  | ARBR              |              |           |              |              |          |        | •        |
|                                                    | тм | FB000912     |            | TAUNUS 1,6 ARA BO    |                    | FB000912   | ADET  | ARBR              |              |           |              |              |          | Depo   | Na 🔺     |
|                                                    | тм | FB001402     |            | ARKA GİRİŞ BOR. 1.6  |                    | FB001402   | ADET  | AGB               |              |           |              |              |          | _      |          |
|                                                    | тм | FB001412     |            | ARKA GİRİŞ BOR. 1.6  |                    | FB001412   | ADET  | AGB               |              |           |              |              |          | 0      | -        |
|                                                    | тм | FB010102     |            | FORD 2.0 ÖN BORU     | ÜRETİLMESİN        |            | ADET  | ÖNBR              |              |           |              |              | 4        |        | F        |
|                                                    | тм | FB010401     |            | 2.0 ORTA BORULU 1    |                    | FB010401   | ADET  | OB                |              |           |              |              |          | Tarih  |          |
|                                                    | тм | FB010701     |            | 2.0 ARKA SUST. 197   |                    | FB010701   | ADET  | AS                |              |           |              |              | ٩        |        |          |
|                                                    | тм | FB011400     |            | 2.0 A.GİRİŞ B. 76-83 |                    | FB011400   | ADET  | AGB               |              |           |              |              | •        | 05/02  | /2016    |
|                                                    | тм | FB011402     |            | 2.0 A.GİRİŞ B. 1973  |                    | FB011402   | ADET  | AGB               |              |           |              |              |          | 17/02  | /2016    |
|                                                    | тм | FB020501     |            | GRANADA ORTA S       |                    | FB020501   | ADET  | OS                |              |           |              |              |          | 17/02  | /2016    |
| 🗙 🗹 Contains([Stok Kodu], 'F')                     |    |              |            |                      |                    |            |       |                   |              |           |              |              |          |        |          |
| 4                                                  |    |              |            |                      |                    |            |       |                   |              |           |              |              | 1        |        | ►        |
| <                                                  | Э  | $\mathbf{O}$ | 5          | Miktar : Bütü        | in Stokları Göster | -          | Bark  | od : Bütün Stokla | rı Göster    | •         |              |              | is<br>tr | f      | t        |

Resim 3

App. Ayarları butonuna bastığınızda, Resim 4'teki ekran karşınıza gelecektir. Burada malzeme ana bilgileri'nin alan isimlerini istediğiniz gibi değiştirebilirsiniz. Ör. Özel Kodu 1 ismi, Ürün grubu olarak değiştirildiğinde, Malzeme ana bilgileri gösterilirken, Özel Kodu 1 bilgisinin başlığı, Ürün grubu olarak gösterilir. Malzeme ana bilgilerinin başlık ifadeleri için yapılan bu değişiklikler, kullanıcı bağımsız olarak yapılır. Fakat diğer değişiklikler, kullanıcı bazında yapılır. Ör. Alış fiyatını Göster/Gösterme değişikliği, kullanıcı (ERKAN kullanıcısı) bazındadır.

| ۵                                                  | Imalzeme Detay Listesi   Vers : 1.0.0.5 |                              |                          |                     |            |                                     |                               |                     |                                          |      |        |       |        |             |            | $\Theta \otimes$ |            |           |  |
|----------------------------------------------------|-----------------------------------------|------------------------------|--------------------------|---------------------|------------|-------------------------------------|-------------------------------|---------------------|------------------------------------------|------|--------|-------|--------|-------------|------------|------------------|------------|-----------|--|
| DATALOGIC FALCON X3 PLUS EL TERMÍNALÍ - WÍN CE 6.0 |                                         |                              |                          |                     |            |                                     |                               |                     |                                          |      |        |       |        |             | 2          |                  |            |           |  |
| ę                                                  | ST                                      | Stok Ko                      | Stok Kodu 🔺 🍸 Stok Adı 🏠 |                     |            |                                     | Grup Kodu :<br>Üretici Kodu : | UC<br>200-009 P     | → Ürün Grubu : EL TERM.<br>Özel Kodu 2 : |      |        |       |        |             | 1          | 7                |            |           |  |
|                                                    | тм                                      | M 4TF05040 SLX ORTA B. HAREK |                          |                     | REK        |                                     | Gtip Kodu :                   | Ó                   | Özel Kodu 3 :                            |      |        |       |        |             |            |                  |            |           |  |
|                                                    | TM EGECOCIET ECO SIXAH BODU CI          |                              |                          |                     | oci Dar    | İbracat Kategori No • Özel Kodu 4 • |                               |                     |                                          |      |        |       |        |             |            | 1                |            |           |  |
| TM FALCE     Maizeme Detay Listesi, Pai            |                                         |                              |                          |                     |            | ametreic                            |                               |                     |                                          |      | 00     | -     |        |             |            |                  |            |           |  |
|                                                    | тм                                      | FB000                        |                          | - K - 1             |            |                                     |                               | ä luo Luo           | 0.5.0                                    |      |        | Jp K. | CH TÌG | Açıklama    | Cari Açıkl | ama Ca           | ıri Özel K | Kod       |  |
|                                                    | тм                                      | FB000                        | Grup Kodu : G            |                     |            | odu                                 | -                             | Ozel Kodu 1 : U     |                                          |      | -      | 4     |        | -           |            |                  |            |           |  |
|                                                    | тм                                      | FB000                        | Üretici Kodu : Üre       |                     |            | Kodu                                | _                             | Özel Kodu 2 : Ö     |                                          |      | _      | -1    |        |             |            |                  |            |           |  |
|                                                    | тм                                      | FB000                        |                          | Gtip Kodu :         | Gtip Ko    | du                                  |                               | Özel Kodu 3 :       | Özel Ko                                  | du 3 |        |       |        |             |            |                  |            |           |  |
|                                                    | тм                                      | FB000                        | )0 İhracat Kategori No : |                     |            | Kategori N                          | o                             | Özel Kodu 4 : Özel  |                                          |      | íodu 4 |       | Ка     | Konsinye Re |            | eserved          |            | î         |  |
|                                                    | тм                                      | FB001                        | 01 Marka                 |                     | Marka      |                                     |                               | Özel Kodu 5 :       |                                          | du 5 |        | _     |        |             |            |                  |            | U         |  |
|                                                    | тм                                      | FB001                        |                          |                     |            |                                     |                               |                     |                                          |      |        | _     |        |             |            |                  |            |           |  |
|                                                    | тм                                      | FB010                        |                          | Alıs Fivatlarını :  | Göster     | •                                   |                               | Depo Miktarlarını : | Göster                                   | •    |        | _     |        |             |            |                  |            | *         |  |
|                                                    | тм                                      | FB010                        |                          | Cate Eivatlane      | Güster     |                                     |                               | Harakatlari i       | Güster                                   |      |        |       | Mik    | tar         | Birim F    | Fiyat            |            | Açıklama  |  |
|                                                    | тм                                      | FB010                        |                          | Satiş Fiyatlarını : | Goster     | •                                   |                               | Hareketien :        | Goster                                   | •    |        |       |        |             |            |                  |            |           |  |
|                                                    | тм                                      | FB011                        |                          | Stok durumu için    | Fiili Stol | k'u ▼                               | kullan.                       |                     |                                          |      |        |       |        | 6.000       | ADET       |                  | 60.00      | MEHMET İI |  |
|                                                    | тм                                      | FB011                        |                          | Filtrebilgilerini   | i İcinde o | iecen 🔻                             | vöntemivle ar                 | a.                  |                                          |      |        |       |        | 2.000       | ADET       |                  | 43.00      |           |  |
|                                                    | тм                                      | 4 FB020                      |                          |                     |            |                                     |                               |                     |                                          |      |        |       |        | 2.000       | ADET       | T 43.0           |            |           |  |
| x                                                  | $\checkmark$                            | Contaii                      |                          | Aramayi             | 300        | iish, sonra                         | r Dağıdı.                     |                     |                                          |      |        |       |        |             |            |                  |            |           |  |
|                                                    | $\bigcirc$                              |                              |                          |                     |            |                                     |                               |                     |                                          |      |        |       |        |             |            |                  |            |           |  |
| <                                                  | 3                                       | Ð                            | Ø                        |                     |            |                                     |                               |                     |                                          |      | 8      |       |        |             | ×          | Ays              | sis<br>.tr | fヒ        |  |

Resim 4

Alış ve Satış fiyatlarının her ikisi içinde Gösterme seçeneği seçilirse, Fiyat Grid'i gösterilmez. Benzer şekilde, depo miktarları ve malzeme hareketleri Grid'leri de (gereken ayar yapıldığında) gösterilmez.

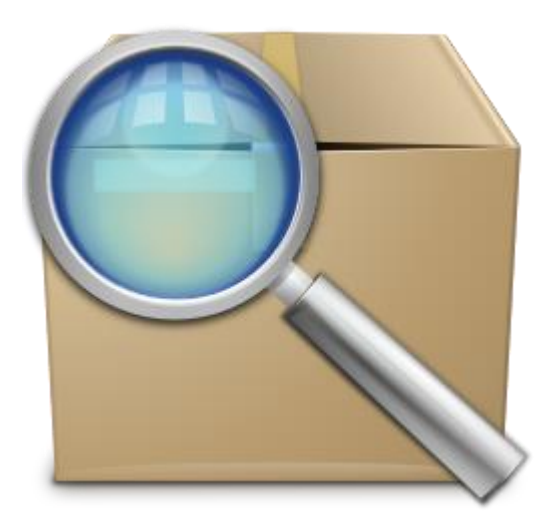

Stok miktar'ı için, stokta olanları göster veya stokta olmayanları göster seçeneği seçildiğinde, stokta olma yada olmama kontrolünün Fiili stokla mı, Gerçek stokla mı yapılacağı da parametrelerden seçilebilmektedir.

Arama işlemlerinde, içinde geçen veya ile başlayan yöntemi ile yapılabilir.

Aramalar, herhangi bir filtre bilgisi veya genel arama kutusuna girilen ifade değiştiğinde otomatik olarak yapılmaktadır. Ancak, her tuşa basıldığında arama yapılmaması için (sistemin yavaş çalışmasına neden olacağından), arama tuşa basıldıktan 300 msn. sonra yapılır. Eğer arama ifadesini yazarken çok sık arama yapıldığını düşünüyorsanız (arama ifadesini yavaş yazıyorsanız), bu süreyi uzatabilirsiniz.

Malzeme ana bilgilerinin başlık ifadeleri için girilen parametreler App. genelinde, diğer parametreler kullanıcı bazında saklanmaktadır.

App. hakkında öneri, görüş ve sorularınızı alper@aysis.com.tr adresine gönderebilirsiniz.